## MANUALE DEL TIROCINANTE

## GUIDA ALL'USO DI **STUDENTI ONLINE - TIROCINI** PER L'ATTIVAZIONE DI

## TIROCINIO CURRICULARE E TIROCINIO PROVA FINALE

# ITER ATTIVAZIONE TIROCINIO > <u>SOL - TIROCINI</u>

### **STEP 1: COME PRESENTARE RICHIESTA**

- Per i tirocini esterni (aziende/enti):
  - accetta l'offerta ad personam pubblicata per te dall'azienda/ente
  - presenta candidatura per un'offerta di tuo interesse già pubblicata dall'azienda/ente
  - presenta autocandidatura presso l'azienda/ente di tuo interesse
- Per i **tirocini interni** (strutture Unibo):
  - presenta richiesta di tirocinio
- L'Ufficio Tirocini verifica i dati inseriti, il Tutor accademico valida il programma di tirocinio e la Commissione Tirocini approva (o ne richiede la modifica)

## STEP 2: FIRMA DEL PROGRAMMA DI TIROCINIO E STAMPA DEL REGISTRO PRESENZE

- Dopo l'approvazione della Commissione Tirocini lo studente e il soggetto ospitante ricevono un alert per email nel quale si chiede di firmare elettronicamente il programma di tirocinio online
- Dopo le firme dello studente e del soggetto ospitante sul programma, lo studente deve stampare il registro presenze. Il tirocinio può cominciare a partire dalla data di inizio indicata nel registro presenze.

## **STEP 3: CONCLUSIONE DEL TIROCINIO**

- Una volta raggiunto il monte ore previsto:
  - clicca su *Gestisci la fine del tirocinio* e carica il registro presenze completo di tutte le pagine, completo di firme, su SOL Tirocini
  - compila il questionario online sul tirocinio (la compilazione è obbligatoria);
  - assicurati che anche il tutor aziendale abbia compilato il questionario on line valido poi per la verbalizzazione del tirocinio;
  - carica la relazione finale firmata come da fax simile che trovi sul sito del tuo Corso di studio firmata sia da te che dal tutor aziendale.
  - L'Ufficio Tirocini verifica il registro presenze, il tutor accademico valuterà la relazione finale; la Commissione tirocini approverà poi la conclusione del tirocinio.

### STEP 4: VERBALIZZAZIONE

Dopo la chiusura del tirocinio online, l'attività deve essere registrata su Almaesami da parte della Commissione Tirocini.

Le modalità di registrazione del tirocinio su Almaesami sono determinate dalle Commissioni Tirocini dei CdS, per saperne di più consulta la sezione *studiare/tirocini curriculari/Cosa fare al termine del tirocinio* presente sul sito del tuo Corso di studio.

### **RISPOSTA AD UN'OFFERTA DI TIROCINIO APERTA**

(inserita dall'azienda/ente per ricercare tirocinanti, può essere rivolta a uno o più CdS)

 Su SOL Tirocini, vai su Offerte > Tirocinio curriculare > Seleziona l'offerta desiderata > Presenta richiesta

-Per tirocini curriculari: il tutor accademico ti verrà assegnato dalla Commissione tirocini

-Per **tirocini prova finale**: il Tutor accademico corrisponde al tuo Relatore di tesi Nel caso di autocandidatura allega curriculum e lettera motivazionale in un unico file .pdf **Invia richiesta** 

| ALMA MATER STUDIORUM<br>UNIVERSITÀ DI BOLOGNA | UNIVERSITÀ DI BOLOGN                                                                                                    | iA                |                     |   |                |                 |         |
|-----------------------------------------------|----------------------------------------------------------------------------------------------------|-------------------|---------------------|---|----------------|-----------------|---------|
|                                               | Tirocini - Richiesta di tirocinio                                                                                                    |                   |                     |   |                |                 |         |
| StudentiOnline                                | Richiesta di tirocinio                                                                                                    |                   |                     |   |                |                 |         |
| Home Tirocini Offerte Aziende/Enti Esci       | Presenta una richiesta o                                                                                                    | li tirocinio      |                     |   |                |                 |         |
|                                               | Approvazione offerta<br>Compatibilità con carriera<br>Tutor Accademico<br>Richiesto<br>Allega curriculum e<br>motivazioni (pdf o doc<br>Max 2Mb) *<br>Tirocinio per tesi<br>Note | Scegli file Nessu | ın file selezionato | , | Cerca il tutor | I               |         |
|                                               |                                                                                                    |                   |                     |   |                | Invia richiesta | Annulla |

### RISPOSTA A UN'OFFERTA DI TIROCINIO «AD PERSONAM»

(inserita dall'azienda/ente per uno studente già selezionato)

- Su SOL Tirocini, vai alla sezione Offerte Tirocini «ad personam» > Seleziona l'offerta riservata a te > **Presenta richiesta**
- Ti apparirà la stessa schermata che appare per le offerte aperte; inserisci il nominativo del Tutor accademico e **Invia richiesta** (non è necessario allegare il CV)

| ALMA MATER STUDIORUM<br>UNIVERSITÀ DI BOLOGNA | ¥   | NIVERSIT                              | À DI BOLOGNA<br>DI TEST                                                                                                    |                                                                            |                                                                                 |                                                                                        |  |
|-----------------------------------------------|-----|---------------------------------------|----------------------------------------------------------------------------------------------------|----------------------------------------------------------------------------|---------------------------------------------------------------------------------|----------------------------------------------------------------------------------------|--|
| 8 Home                                        | Tir | ocini - W                             | elcome                                                                                                    |                                                                            |                                                                                 |                                                                                        |  |
| Tirocini<br>Offerte                           | н   | ome p                                 | age studenti                                                                                                    |                                                                            |                                                                                 |                                                                                        |  |
| Aziende/Enti<br>Esci                          | di  | NOME                                  | COGNOME STUDENTE                                                                                                    |                                                                            |                                                                                 |                                                                                        |  |
|                                               |     | Tiroc<br>Per inf<br>riferim<br>Ricore | Tirocini curriculari<br>Per informazioni sull'attivazione del tirocinio curriculare consulta le pagine dedicate nel sito del tu<br>riferimento<br>Ricordati che potrai iniziare il tirocinio curriculare solo dopo aver ultimato la procedura |                                                                            |                                                                                 |                                                                                        |  |
|                                               |     | Corse<br>Il corr<br>moda<br>sicure    | o online su sicurezz<br>so è obbligatorio per t<br>lità di svolgimento cor<br>szza/sicurezza-e-salut                                                                                                    | ta e salute ne<br>utti gli studenti<br>isulta la pagina<br>e-nel-luoghi-di | ei luoghi di stud<br>i che svolgono tir<br>http://www.uni<br>-studio-e-tirocini | dio e tirocinio<br>ocini curriculari e formativi<br>ibo.it/it/servizi-e-opportuni<br>o |  |
|                                               |     | Codice                                | Tirocini curricular                                                                                                    | i da svolgere -                                                            | 5                                                                               |                                                                                        |  |
|                                               |     | cource                                | Descrizione crediu                                                                                                    |                                                                            |                                                                                 |                                                                                        |  |
|                                               |     |                                       | Tirocini curricular                                                                                                    | i da svolgere -                                                            |                                                                                 |                                                                                        |  |
|                                               |     | Codice                                | Descrizione Crediti                                                                                                    |                                                                            |                                                                                 |                                                                                        |  |
|                                               | C   | )fferte d                             | li tirocinio Ad Persona                                                                                                    | m                                                                          |                                                                                 |                                                                                        |  |
|                                               |     | Id                                    | Azienda/Ent                                                                                                    | 0                                                                          | Tipologia Di Tirocinio                                                          | Oggetto / Area D'Inserimento                                                           |  |
|                                               |     |                                       |                                                                                                    |                                                                            |                                                                                 | >                                                                                      |  |

### AUTOCANDIDATURA

- Su SOL Tirocini vai su Aziende/Enti: visualizzerai la lista completa di enti che accettano autocandidature, divisa per settori di competenza e località
- Seleziona l'ente per visualizzare i dettagli, poi Presenta autocandidatura
- Seleziona Tirocinio curriculare e accedi alla schermata di richiesta di tirocinio

NB In questa prima fase non è necessario indicare il nominativo del tutor accademico

• Invia richiesta

| ALMA MATER STUDIORUM<br>UNIVERSITÀ DI BOLOGNA | UNIVERSITÀ DI BOLOGNA                                                             |                                                         |                                                                                                    |                                                                                                    |    |  |  |  |  |  |
|-----------------------------------------------|-----------------------------------------------------------------------------------|---------------------------------------------------------|----------------------------------------------------------------------------------------------------|----------------------------------------------------------------------------------------------------|----|--|--|--|--|--|
|                                               | Aziende/Enti                                                                      |                                                         |                                                                                                    |                                                                                                    |    |  |  |  |  |  |
| StudentiOnline                                | Aziende/Enti convenzionate                                                        |                                                         |                                                                                                    |                                                                                                    |    |  |  |  |  |  |
| Home Tirocini Offerte                         | Questo è l'elenco delle aziende/enti co<br>corrispondente all'azienda/ente di tuo | onvenzionate e che accettano<br>interesse.              | autocandidature. Per vedere il dettaglio dell'azienda/ente e proporre eventualr                            | nente la tua candidatura, clicca sulla freccir                                                                                                    | na |  |  |  |  |  |
| Aziende/Enti                                  | Filtri ricerca                                                                    |                                                         |                                                                                                    |                                                                                                    |    |  |  |  |  |  |
| Esci                                          | Denominazione                                                                     | Provincia                                               | ~                                                                                                    |                                                                                                    |    |  |  |  |  |  |
|                                               | Parola chiave                                                                     | Nazionalità                                             | ~                                                                                                    |                                                                                                    |    |  |  |  |  |  |
|                                               | Settori di attività                                                               |                                                         |                                                                                                    |                                                                                                    |    |  |  |  |  |  |
|                                               | Cerra                                                                             |                                                         |                                                                                                    |                                                                                                    |    |  |  |  |  |  |
|                                               | Ragione Sociale                                                                   | Citta/Provincia/Nazione                                 | Descrizione Azienda/Ente                                                                                   | Settori Di Attivita                                                                                                    |    |  |  |  |  |  |
|                                               | AAK TELE-SCIENCE, INC.                                                            | DAVIS<br>STATI UNITI D'AMERICA<br>STATI UNITI D'AMERICA | AAK's revolutionary cloud-based platform uses machine learning to connect scientists with their<br>pe      | Produzione di software, consulenza informatica e<br>attività connesse<br>Studi di ingegneria e architettura<br>Aerospaziale e difesa<br>Attività ed Istituti di ricerca scientifica tecnica e di<br>sviluppo<br>Agricoltura silvicoltura e pesca | •  |  |  |  |  |  |
|                                               | EMANUELA LA ROSA                                                                  | BOLOGNA<br>BOLOGNA<br>ITALIA                            | STUDIO NOTARILE REDAZIONE ATTI DI COMPRAVENDITA SOCIETARI REDAZIONE DI<br>TESTAMENTI                       | Studi legali, notarili e di commercialisti                                                                                                    | -> |  |  |  |  |  |
|                                               | European Youth Think-Tank                                                         | STRASBOURG<br>FRANCIA<br>FRANCIA                        | The European Youth Think Tank (EYTT) is a start-up created by young people for young people, with $\ldots$ | Attività ed Istituti di ricerca scientifica tecnica e di<br>sviluppo                                                                                                    | -> |  |  |  |  |  |

### TIROCINIO PRESSO L'UNIVERSITA' DI BOLOGNA

- Dopo aver concordato obiettivi ed attività del tirocinio con il Tutor accademico ed il Tutor del soggetto ospitante (possono essere la stessa persona), seleziona tra le Aziende/Enti "ALMA MATER STUDIORUM – UNIVERSITA' DI BOLOGNA" e clicca su Presenta richiesta
- Compila i campi obbligatori e Invia richiesta

| Compatibilità con carriera                      | (tirocinio non presente in carriera)                                              |                         |             |
|-------------------------------------------------|-----------------------------------------------------------------------------------|-------------------------|-------------|
| Tutor Accademico                                | Carea il tutor                                                                    |                         |             |
| Allega curric turn e                            | Court file Alexand file enterlande                                                |                         |             |
| motivazioni (pdf o doc<br>Max 2Mb)              | Sozgli file Nessun file selezionato                                               |                         |             |
| Tirocinio per tesi 🕕                            | D                                                                                 | Dati del Soggetto       |             |
| Note                                            |                                                                                   |                         |             |
|                                                 |                                                                                   | ospitante e             |             |
|                                                 |                                                                                   |                         |             |
|                                                 |                                                                                   | nominativo dei          |             |
|                                                 |                                                                                   | Deferente               |             |
| Soggetto ospitante *                            |                                                                                   | Reference               |             |
| Nome Referente Soggetto                         |                                                                                   |                         |             |
| Comoro Referente                                |                                                                                   |                         |             |
| Soggetto ospitante *                            |                                                                                   |                         |             |
| Email Referente Soggetto                        |                                                                                   |                         |             |
| aboratorio/I Micio                              |                                                                                   |                         |             |
|                                                 |                                                                                   |                         |             |
| Localita sede del tirocin                       | 10-                                                                               |                         |             |
| Nazione                                         | TALIA V                                                                           |                         |             |
| Regione sede                                    | * EMILIA-ROMAGNA                                                                  |                         |             |
| Comune sede                                     | * seleziona 🗸                                                                     |                         |             |
| Indirizzo della sede                            |                                                                                   |                         |             |
| Data presunta di inizio                         |                                                                                   | La durata del tirocinio | è           |
| Data presunta di fine 0 *                       |                                                                                   | alata wasta alal waxaa  |             |
| Durata totale in ore *                          |                                                                                   | determinata dai nume    | ro di CFU a |
| Numero OFILI                                    |                                                                                   | osso associati nol nian | o didattico |
| Numero CI-U                                     |                                                                                   | esso associati nei pian | o uluallico |
| Tempi di accesso ai locali<br>aziendali *       | dalle 00 V 00 V alle 00 V (compresa pausa pranzo)                                 | del CdS (1 CFU=min.25   | 5/max.30    |
| Ulteriori indicazioni<br>sull'accesso ai locali | Durante il tirocinio sono possibili trasferte presso sedi diverse                 | oro                     |             |
| aziendali *                                     | dalla sede principale del tirocinio, da programmare in accordo con                | ure)                    |             |
|                                                 | ar coron der soggerte opprente e consistente orr orritere er ochtig               |                         |             |
|                                                 |                                                                                   |                         |             |
| Obiettivi                                       |                                                                                   |                         |             |
| Oggetto dell'offerta *                          |                                                                                   |                         |             |
| Objettivi in termini di                         |                                                                                   | Specificare             |             |
| capacità e conoscenze da                        |                                                                                   | opeenieure              |             |
| acquisire durante il<br>tirpcinio ed attività   |                                                                                   | dettagliatamente gli    |             |
| previste per raggiungerli *                     |                                                                                   |                         |             |
|                                                 |                                                                                   | obiettivi formativi le  |             |
|                                                 |                                                                                   |                         |             |
|                                                 |                                                                                   | attivita concordati col |             |
|                                                 |                                                                                   | Tutor                   |             |
| Attività previste *                             |                                                                                   | TULOI                   |             |
|                                                 |                                                                                   |                         |             |
|                                                 |                                                                                   |                         |             |
|                                                 |                                                                                   |                         |             |
|                                                 |                                                                                   |                         |             |
|                                                 |                                                                                   |                         |             |
|                                                 |                                                                                   |                         |             |
|                                                 |                                                                                   |                         |             |
|                                                 |                                                                                   |                         |             |
| Dichiaro di ave                                 | r concordato i dati inseriti con il tutor e il referente del soggetto ospitante * |                         |             |